### Инструкция по использованию сервиса Zoom

## для участников конференции «БУБРИХОВСКИЕ ЧТЕНИЯ: ЗАДОКУМЕНТИРОВАННОЕ НАРОДНОЕ СЛОВО»

#### Правила участия в видеоконференции

1. Не публиковать полученные Вами ссылки и коды доступа на мероприятие на публичных ресурсах (веб-сайтах, социальных сетях и проч.). Ссылки на конференцию рассылаются только участникам мероприятия и заранее зарегистрировавшимся слушателям.

2. Выполнять подключение не позднее, чем за 15 минут до начала мероприятия с целью проверки звука и видео.

3. Указывать настоящие фамилию, имя и отчество при подключении к конференции. В телеконференции есть возможность изменения Вашего имени с помощью кнопки "Участники" в нижней части экрана → кнопка "Еще" → "Переименовать".

4. Включать видеокамеру для визуальной идентификации участника после входа на 1–2 минуты, после чего можно отключать видеокамеру (по желанию).

5. Включать звук после входа в конференцию только на время начальной проверки и во время дискуссий. Во время докладов остальных участников звук должен быть обязательно выключен!

6. О проблемах со звуком и изображением сообщайте текстовым сообщением в окне «Чат». Чтобы открыть это окно, нажмите кнопку «Чат» в нижней части экрана.

7. Выполнять демонстрацию презентации рекомендуется с Вашего компьютера — функция доступна кнопкой «Демонстрация экрана» в нижней части экрана и дальнейшим выбором мышью окна с презентацией, либо экрана Вашего рабочего стола.

В случае демонстрации экрана с Вашего компьютера, переключение слайдов презентации Вы выполняете самостоятельно. В случае демонстрации заранее высланной Вами организаторам конференции презентации, переключение слайдов выполняется организаторами. В этом случае просим сообщать голосом о необходимости переключения слайда.

# Требования к оборудованию и программному обеспечению докладчика:

- быстрая и стабильная Интернет-связь;
- ноутбук или настольный компьютер. Все программы (окна) рекомендуем закрыть, окно с презентацией оставьте открытым;
- версия Windows 7 (и новее) или операционная система Macintosh (macOS);
- установите предварительно на свой компьютер (ноутбук, телефон) программу Zoom. Для установки программы воспользуйтесь ссылкой: <u>https://zoom.us/download</u>
- USB-камера более предпочтительна, чем камера, встроенная в ноутбук, так как дает лучшее качество изображения;
- гарнитура (наушники + микрофон) более предпочтительны, чем микрофон и динамики ноутбука, так как дают лучшее качество звука.

#### Запуск конференции и вход

С помощью клиента Zoom подключитесь к конференции, используя идентификатор конференции и пароль. Идентификатор и пароль Вы получите предварительно в письме от организаторов конференции.

Во избежание проблем с идентификацией укажите свои настоящие имя и фамилию.

#### Настройка Zoom

После загрузки программы Zoom микрофон и видео выключены. Разрешите клиенту Zoom иметь доступ к Вашему микрофону и камере.

В программе Zoom выберите пункт меню «Hacтройки» (Settings).

В открывшемся окне выберите раздел «Звук» (Sound).

Щёлкните по кнопке «Проверка микрофона» (Microphone-check), запишите свой голос и прослушайте запись.

Нажмите кнопку «Speaker-Test», убедитесь, что Вы слышите звук.

Пожалуйста, следите за микрофоном! Включайте его при предоставлении Вам слова и не забывайте выключать!

#### Совместное использование экрана

(представление презентации зрителям)

- 1. Заранее откройте окно презентации и оставьте его свернутым. Когда Вы начинаете презентацию, нажмите кнопку «Поделиться экраном» (Share screen), расположенную на панели управления программы Zoom.
- 2. Выберите окно с презентацией, которой хотите поделиться, и нажмите «Поделиться».
- 3. По завершении доклада нажмите кнопку «Прекратить делиться (экраном)» (кнопка подсвечена красным цветом).

#### Запись доклада

Организаторами планируется запись всех докладов конференции с целью их дальнейшей публикации в соответствии с принципами <u>открытой науки</u>. Если Вы не желаете публиковать запись Вашего доклада на сайте конференции и в сети Интернет, просим написать соответствующее письмо организаторам конференции (bubrih2020@illh.ru).

С уважением, оргкомитет конференции «Бубриховские чтения»